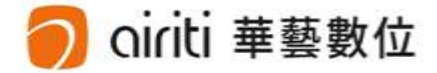

# 個人書目管理

| 個人書目管理    | ≣ (p.2) 🛛 🚥 |  |
|-----------|-------------|--|
| 書目匯出 (p.3 | 3) 🚥        |  |
| 追蹤 (p.6)  | œ           |  |
| 訂閱 (p.9)  | GÐ          |  |

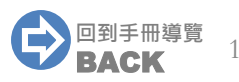

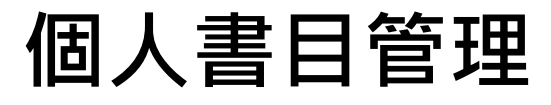

oiriti 華藝數位

## 方便您收藏與管理喜愛的文章與出版品。

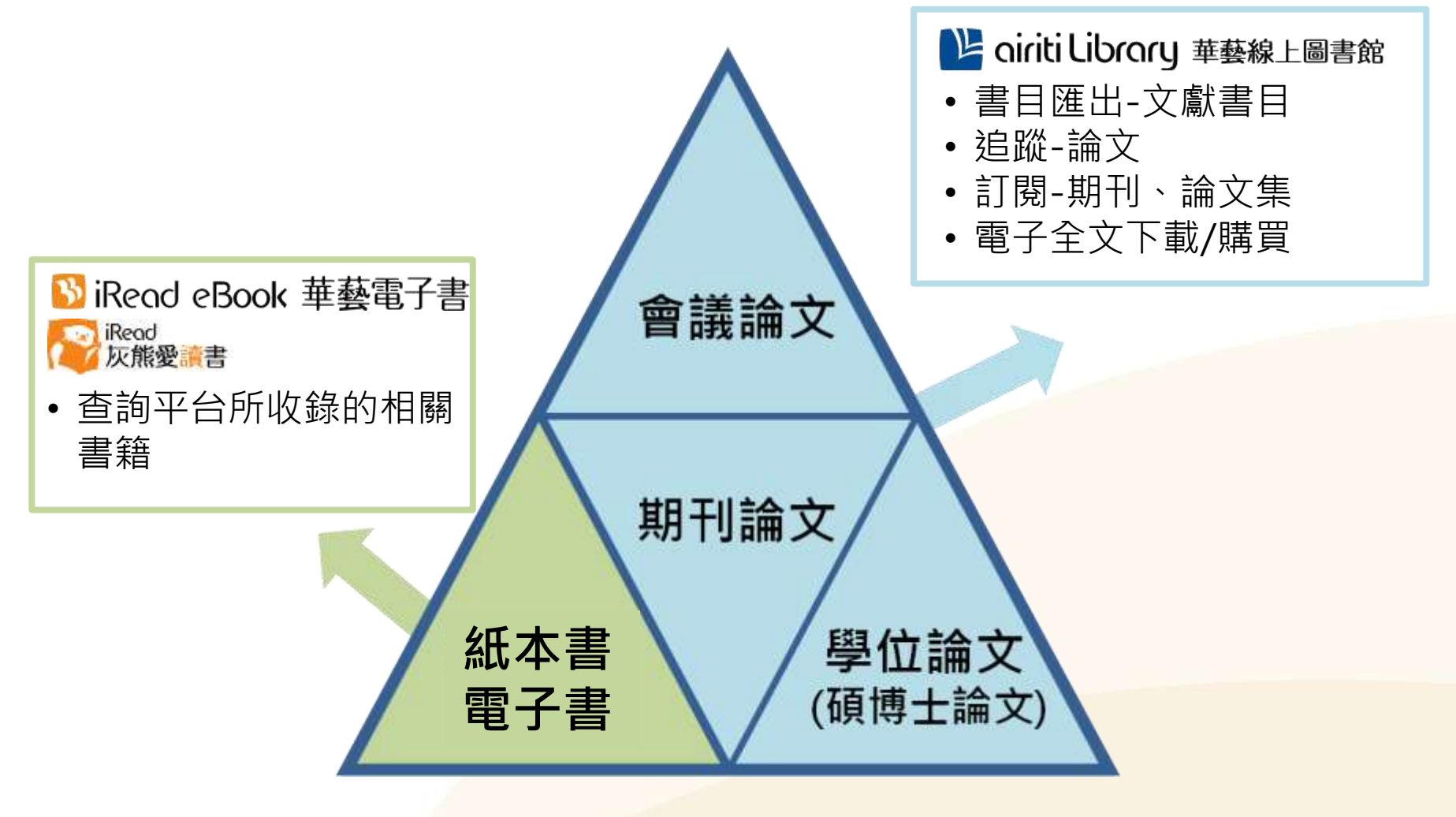

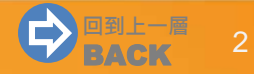

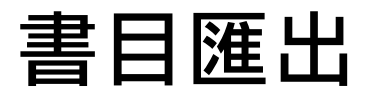

#### →書目匯出僅針對電子期刊、會議論文、碩博士論文

#### • 多筆書目匯出

## 1) 於查詢結果簡目列表頁,勾選左方多個空格,或勾選最上方空格全選當頁項目。

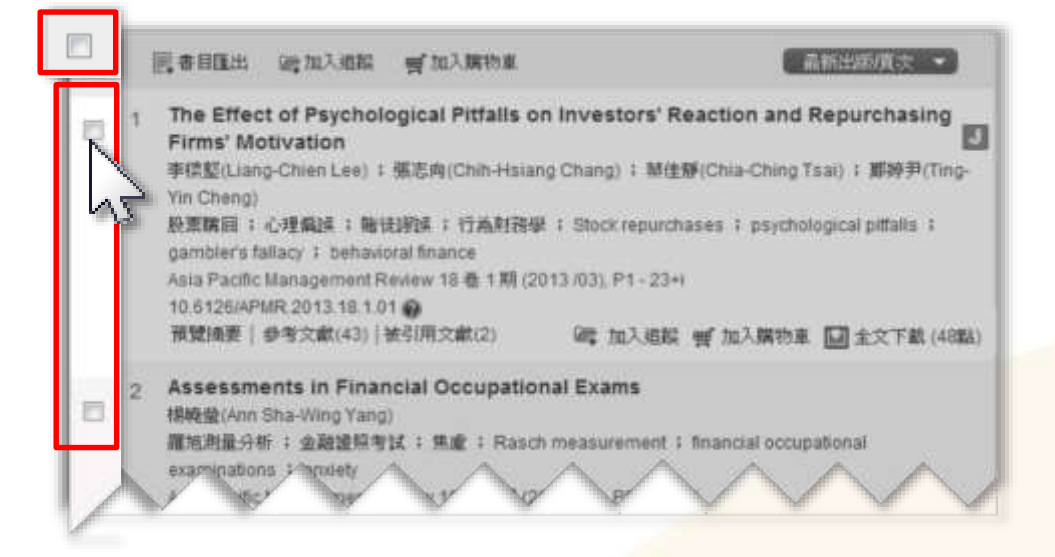

## 2) 點選「書目匯出」。

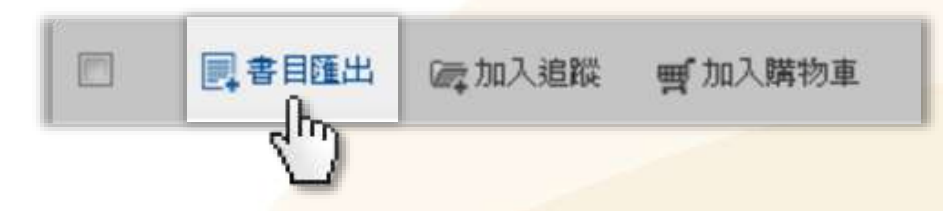

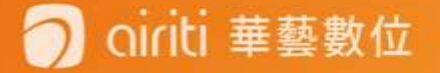

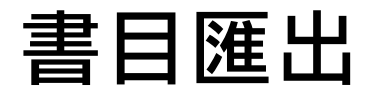

## • 單筆書目匯出

## 於查詢結果單筆詳目頁,點選書目管理工具之「書目匯出」。

| 祥道資料                                                                                                    | 2 E CRANT ( )                                                                                                    | 文下載          |
|----------------------------------------------------------------------------------------------------|----------------------------------------------------------------------------------------------------|--------------|
| Asia Pacific Management<br>Review<br>18 卷 1 期 (2013 / 03 / 01)<br>P1-23+i<br>社會科學 > 經濟學<br>社會科學 > 管理學<br>DOI: 10.8126/APMR @<br>同訂與目次 公加入最愛 | The Effect of Psychological Pitfalls on Investors' Reaction and Repurchasing Firm         心理偏誤對投資人反應與股票購回公司動機的影響         李標堅(Liang-Chien Lee); 張志向(Chih-Hsiang Chang); 禁住靜(Chia-Ching Tsai); 鄭婷尹(Ting-Yin Cheng)         英文       DOI: 10.6126/APMR.2013.18.1.01         股票購回; 心理偏誤; 賭徒謬誤; 行為財預學; Stock repurchases; psychological pitfalls; gamble fallacy; behavioral finance | r <b>s</b> * |
| <b>書目管理工具</b><br>■ 書目匯出<br>□ ● 列印書目<br>1919074-64                                                                                           |                                                                                                    |              |
|                                                                                                    |                                                                                                    |              |

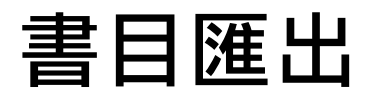

## • 書目匯出格式

1) 勾選確定要匯出的項目。 2)選擇匯出書目格式。 3)點選「匯出」,或「送出」E-mail

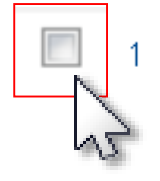

#### Psychological Effect and Foreign Language Teaching

HE Jiao-fei 🕴 HE Jiao-fei

海外英语(上) 2012年 12期 ( 2012/08) , 303-304

psychology ; effect ; teaching

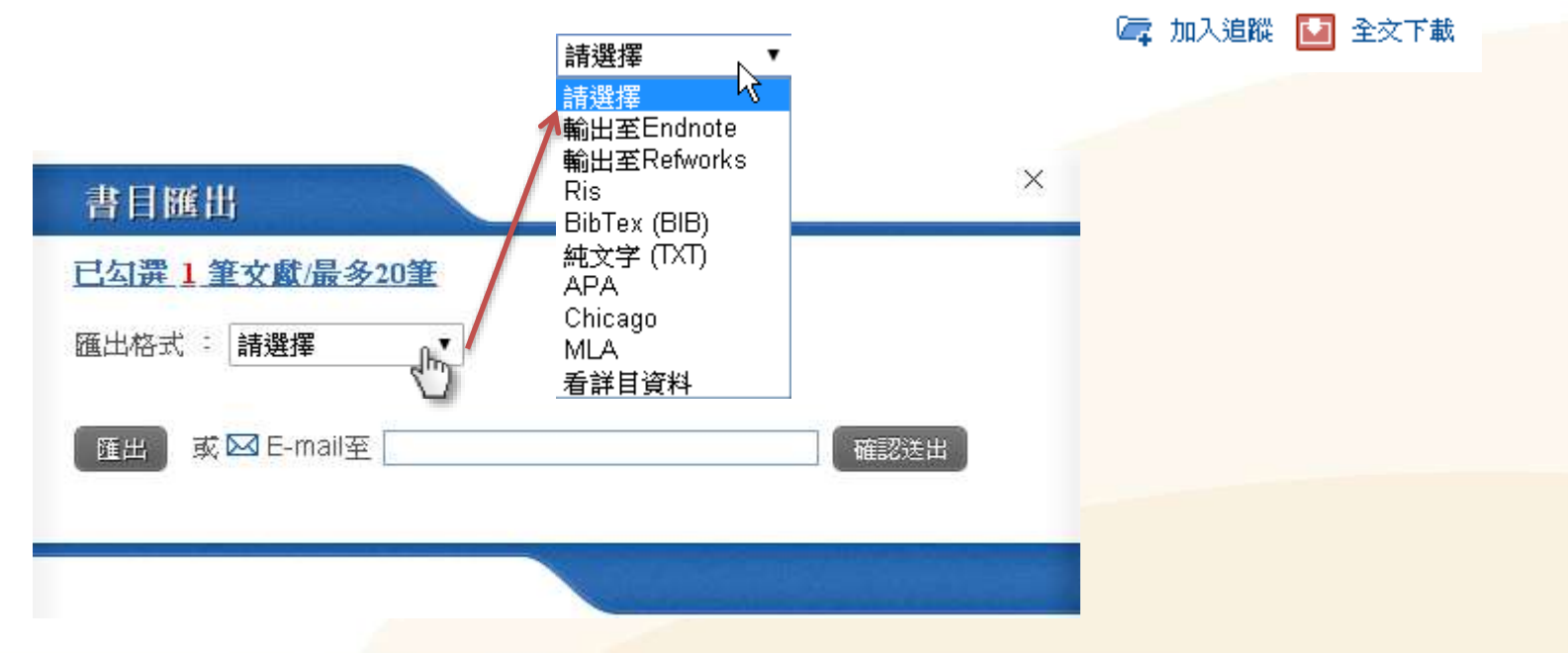

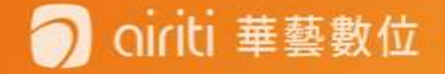

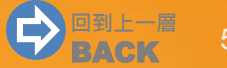

追蹤

#### →收藏文章,如:期刊論文、會議論文或碩博士論文。

- 追蹤論文-多篇收藏【登入方可使用】
  - 1) 於查詢結果簡目列表頁,勾選左方多個空格,或勾選最上方空格全選當頁項目。

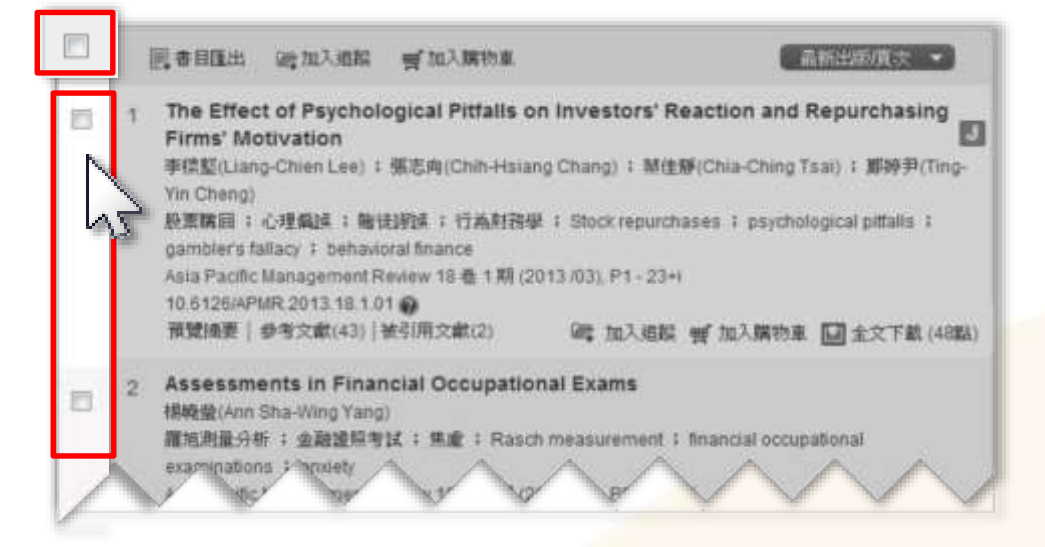

2) 點選「加入追蹤」。

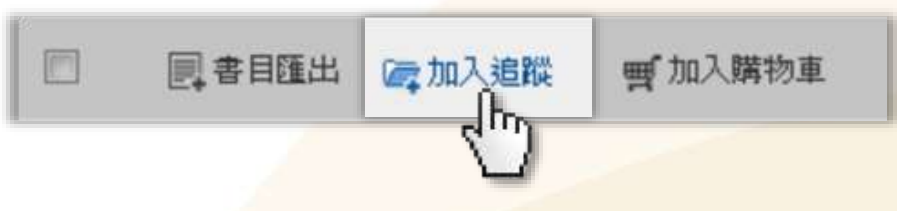

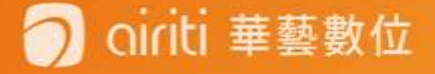

追蹤

## • 追蹤論文-單篇收藏【登入方可使用】

1) 於查詢結果簡目列表頁,點選「加入追蹤」。

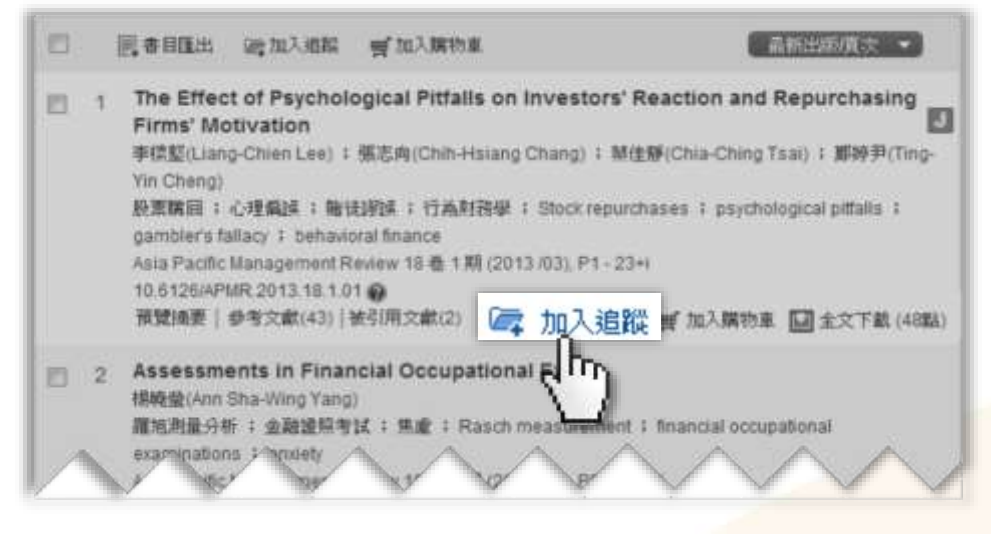

2) 或於查詢結果單筆詳目頁,點選書目管理工具之「加入追蹤」。

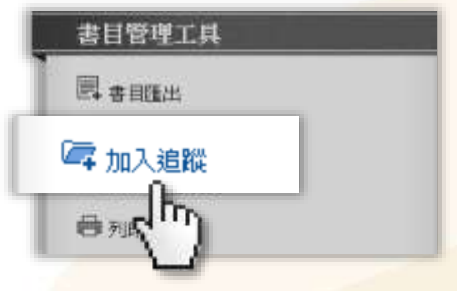

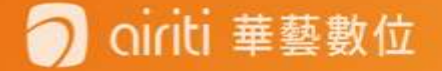

追蹤

## • 追蹤清單-管理收藏之論文【登入方可使用】

點選個人化服務之「追蹤清單」,即可移除或匯出收藏之論文。

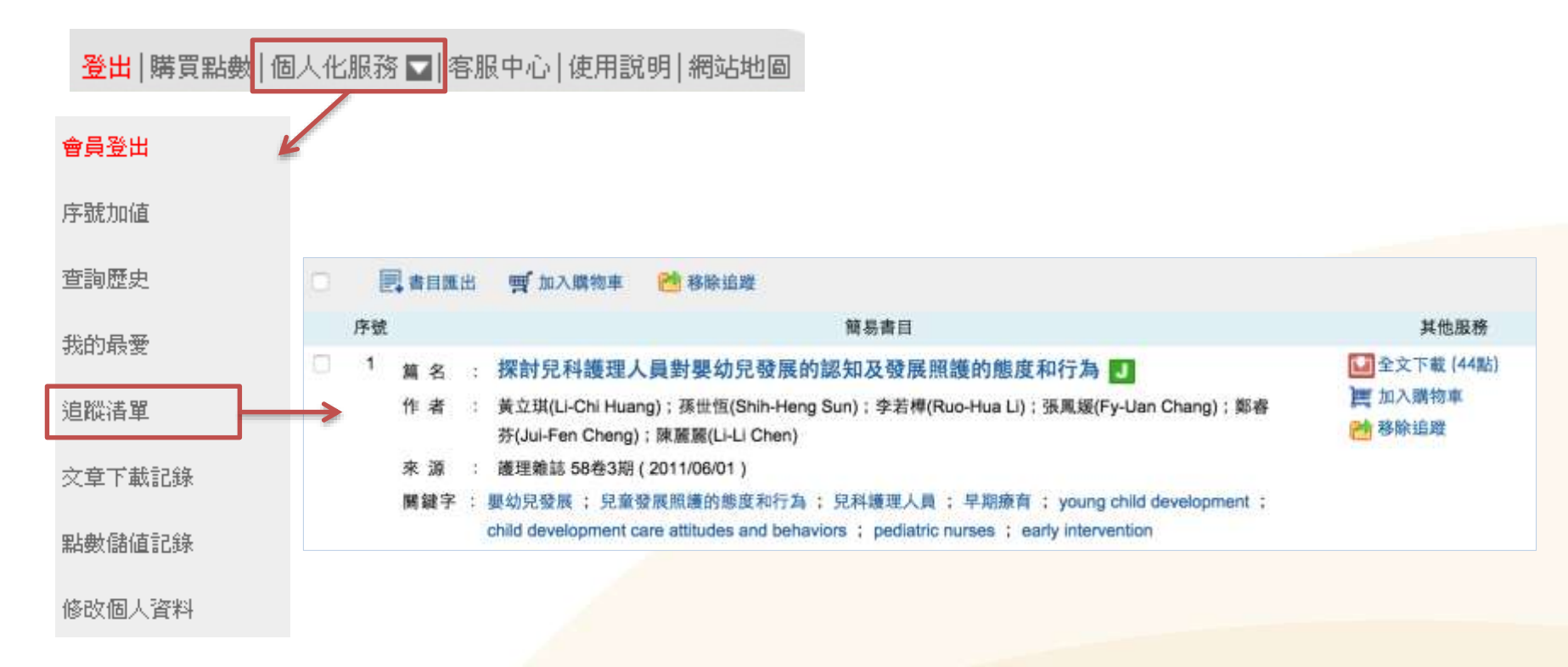

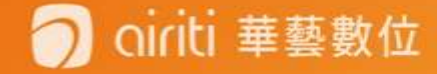

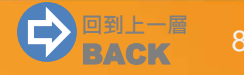

## 訂閱

## ,收藏出版品,如:期刊、會議論文集或校系碩博士論文列表。

- 訂閱目次:當訂閱期刊更新卷期,會以Email通知並寄送最新版本之目次。
- 加入最愛:於「個人化服務>我的最愛」隨期刊更新提示最新卷期。
- 訂閱期刊【登入方可使用】

i 華藝數位

1) 於查詢結果簡目列表頁,點選期刊名稱。

The Effect of Psychological Pitfalls on Investors' Reaction and Repurchasing E 1 Firms' Motivation 李缭壑(Liang-Chien Lee) 1 張志向(Chin-Halang Chang) 1 華佳醇(Chia-Ching Tsai) 1 郵時爭(Ting-Yin Cheng) 极累属因 : 心理编词 : 釉镜测读 : 行為對理學 : Stock repurchases : psychological pitfalls : hiers fallacy 1 hehevioral fina Asia Pacific Management Review, 預刊文章(20130225)線上發表 葡萄油要 | 参考文献(43) | 被引用 3課 加入過程 響 加入購物車 🛄 全文下載(48點)

2) 連至期刊頁面,點選右上角之「訂閱目次」或「加入最愛」

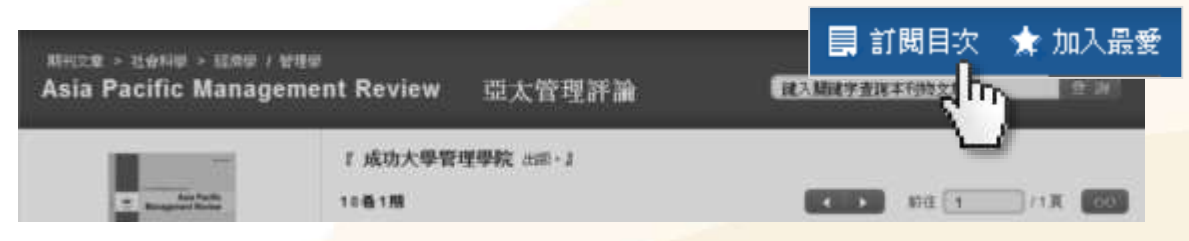

ο

訂閱

## • 訂閱期刊【登入方可使用】

3) 或於查詢結果單筆詳目頁,點選來源資料之「訂閱目次」或「加入最愛」。

| 來源資料                                                                                                    |                                                                                                    | L 全文下載                                                                                                |
|----------------------------------------------------------------------------------------------------|----------------------------------------------------------------------------------------------------|----------------------------------------------------------------------------------------------------|
| Asia Pacific Management<br>Review<br>預刊文章 (20130225) 線上發表 @<br>社會科學 > 經濟學<br>社會科學 > 管理學<br>DOI: 10.6126/APMR @ | The Effect of Psychological Pitfalls on Investors' React<br>Motivation<br>心理儲誤對投資人反應與股票購回公司動機的影響<br>李標堅(Liang-Chien Lee); 張志向(Chih-Hsiang Chang); 禁佳靜(Ching)<br>英文 DOI: 10.6126/APMR.2013.18.1.01<br>股票購回;心理編誤; 賭徒謬誤; 行為財務學; Stock repurchases<br>fallacy; behavioral finance | tion and Repurchasing Firms'<br>hia-Ching Tsai) ;郭娇尹(Ting-Yin<br>; psychological pitfalls ; gambler's |
|                                                                                                    |                                                                                                    |                                                                                                    |

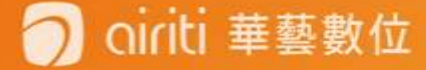

訂閱

uniti 華藝數位

## • 我的最愛-管理訂閱【登入方可使用】

點選個人化服務之「我的最愛」,即可取消期刊之訂閱,或直連最新卷期。

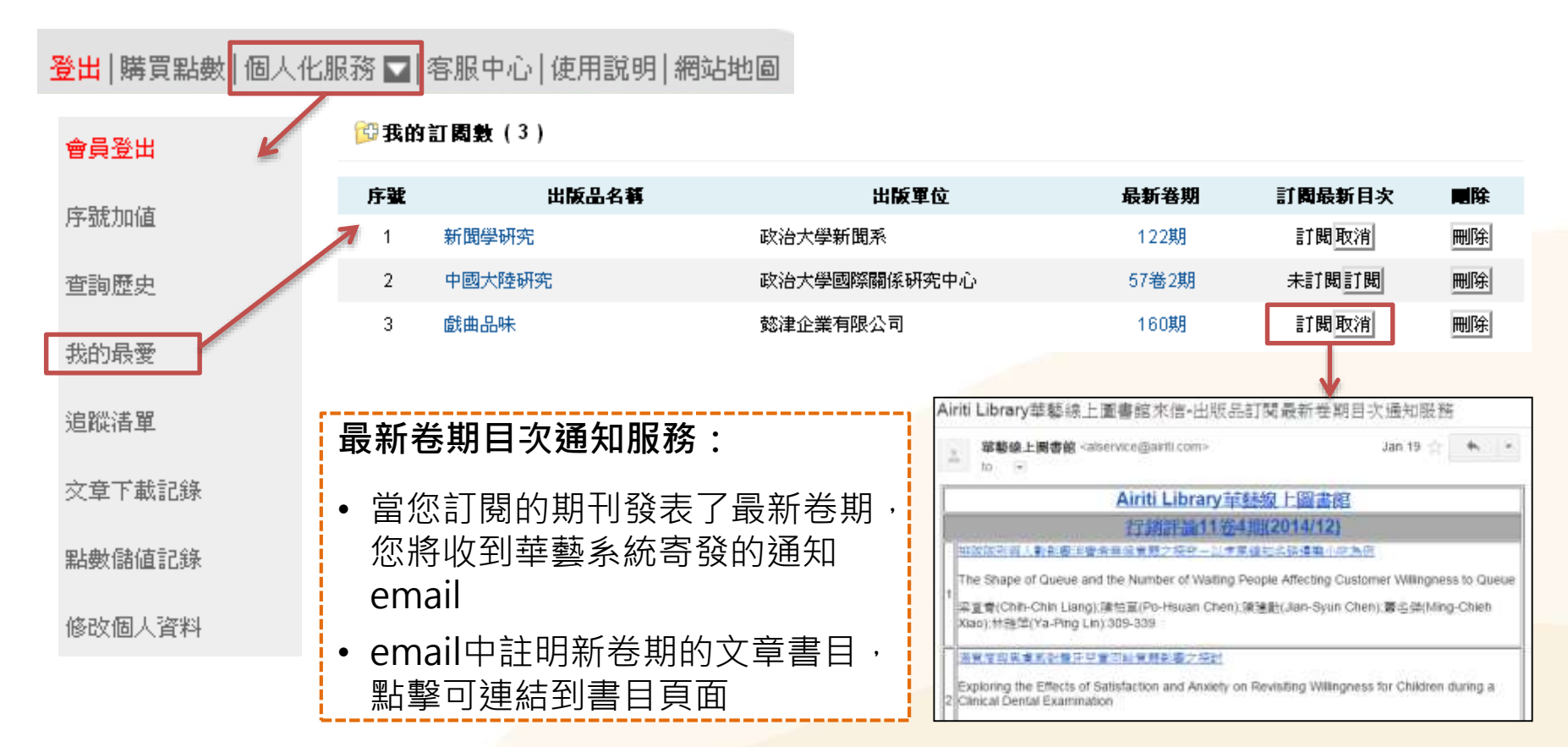

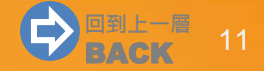

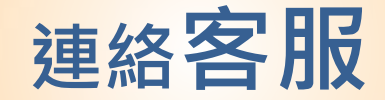

## 若您有其他建議或疑問, 歡迎使用華藝線上圖書館「客服中心」或下列資訊與我們連繫。

台灣客服
服務時間:平日週一至週五;AM9:00-PM6:00
客服專線: 0800-000-747
客服傳真:+886-2-2926-6016
客服信箱:lib@airiti.com

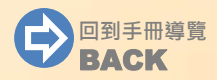

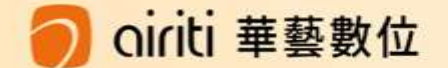